## How to Access Domestic Relations Docket Schedule Information on the Clerk of Courts Website

- 1. Visit the Clerk of Courts website at www.courtclerk.org
- 2. Hover over **Records Search** to access the dropdown menu.
- 3. If you have the case number, hover over **Case Number**, then click on **Search All Courts**.

| Hamilton County Clerk of Courts 🗙                                                                                                    | •                                                   | -               |               | Desired, Name of Street   |                 |                     |                    | _       |               |
|----------------------------------------------------------------------------------------------------|-----------------------------------------------------|-----------------|---------------|---------------------------|-----------------|---------------------|--------------------|---------|---------------|
| $\leftrightarrow$ $\rightarrow$ X $\textcircled{a}$ courtclerk.org                                                                                                    |                                                     |                 |               |                           |                 |                     |                    |         | 7             |
| Monday, March 16, 2020                                                                                                    |                                                     |                 |               |                           |                 |                     | Sur                | vey D   | ocument Login |
| HAMILTON C<br>CLERK C<br>AFTAB P<br>1000 Main St. C                                                                                                    | COUNTY<br>OF COURTS<br>UREVAL<br>Cincinnati, OH 452 | <b>S</b><br>202 |               |                           | ٩               | Contact             | Us                 | Search. | с. С          |
| GENERAL INFORMATION                                                                                                    | PAY ONLINE                                          | FORMS           | OUR OFFICE    | RECORDS SEARCH            | TITLES & PASSPO | RTS SE              | LF-HELP            |         | f             |
| Clerk's Office COVID-19 Cord                                                                                                    | onavirus Notific                                    | ation           |               | NAME                      |                 |                     | Ļ                  |         |               |
| O                                                                                                    |                                                     |                 |               |                           |                 | SEARCH A            |                    | RTS     |               |
| Consistent with efforts to utilize social distancing a<br>all in-person Clerk of Court operations currently loc<br>shall be relocated to the Clerk's Office at the Hamil<br>Please review our website for payment and filing o<br>If you have additional questions, feel free to call ou |                                                     |                 |               | COURT DATE/SCHEDULES BY C |                 | BY COMM             | COMMON PLEAS CIVIL |         |               |
|                                                                                                    |                                                     |                 |               | TICKETS BY COMMO          |                 | ON PLEAS LIENS (CJ) |                    |         |               |
|                                                                                                    |                                                     |                 |               | ATTORNEY BY MUNICI        |                 | PAL CIVIL           |                    |         |               |
| To review the official                                                                                                    | JUDGE                                               |                 |               |                           |                 |                     |                    |         |               |
| The Hamilton County                                                                                                    | Clerk of C                                          | Courts' C       | office provid | MY PORTFOLIO              |                 | cally.              |                    |         |               |

- 4. Click the **Toggle All** checkbox to deselect all courts and then check the box for **Domestic Relations**.
- 5. Next, enter the case number in the available field and then click **Search**.

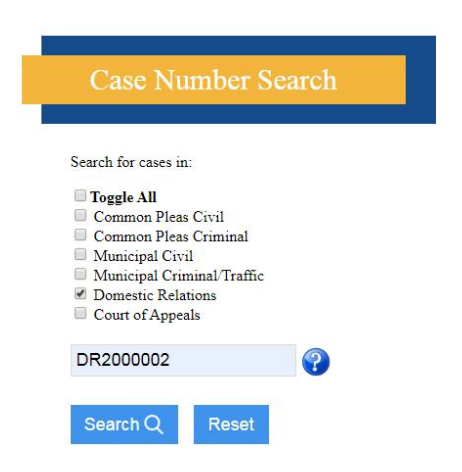

6. The results will display as follows:

| Case S          | Summary                         |           |
|-----------------|---------------------------------|-----------|
| Case Number:    | DR2000002                       | ,a, 📁     |
| Court:          | Domestic Relations              |           |
| Case Caption:   |                                 |           |
| Judge:          | AMY L SEARCY                    |           |
| Filed Date:     | 01/02/2020                      |           |
| Case Type:      | J200 - TERMINATION W/O CHILDREN |           |
| Total Deposits: | \$325.00 Credit                 |           |
| Total Costs:    | \$238.00                        | 📄 😁 📖 🤝 📢 |

7. To access docket schedule information, click the calendar icon in the lower right-hand corner.

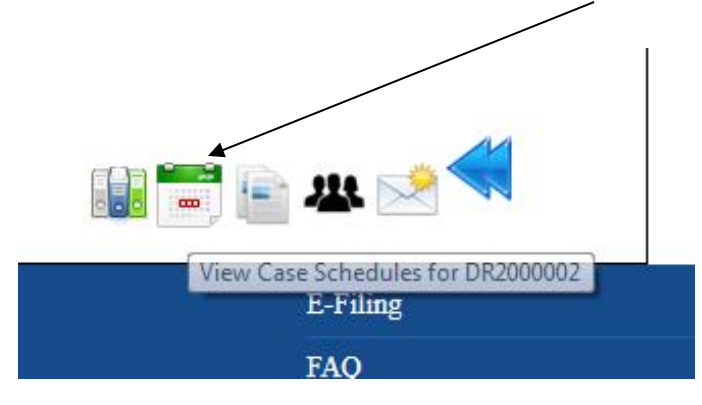

8. The Case Schedules will display at the bottom of the screen:

| Filed Date:                     | 01/02/20           | 20              | ~              |   |                                 |                     |
|---------------------------------|--------------------|-----------------|----------------|---|---------------------------------|---------------------|
| Case Type:                      | J200 - TH          | RMINATION W/O   | O CHILDREN     |   |                                 |                     |
| Total Deposi                    | ts: \$325.00       | Credit          | 20             |   |                                 | 44                  |
| Total Costs:                    | \$238.00           |                 |                |   |                                 | è 🤐 😒 🔜             |
|                                 |                    |                 |                |   |                                 |                     |
| Show All Ro                     | ws                 |                 | Case Schedules |   |                                 | <mark>,</mark> а, і |
| Show All Ro<br>Status           | ws<br><b>Date</b>  | • Time          | Case Schedules | ¢ | Judge                           | + Action            |
| Show All Ro<br>Status<br>Active | WS Date 04/27/2020 | • Time 08:30 AM | Case Schedules | ¢ | <b>Judge</b><br>VALERIE B ZUMMO | Action<br>STATUS    |

- 9. If you don't have the case number, hover over the **Records Search** to access the **Name** search menu and then click on **Search All Courts**.
- 10. Click **Toggle All** to deselect all courts and then check the box for **Domestic Relations**.
- 11. Fill in the Last Name and First Name fields, then click the Search button.
- 12. If you receive results from your search, click on the case number and follow the steps above starting with number 6.